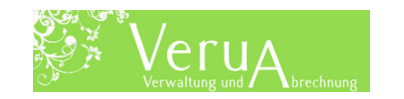

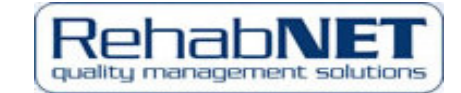

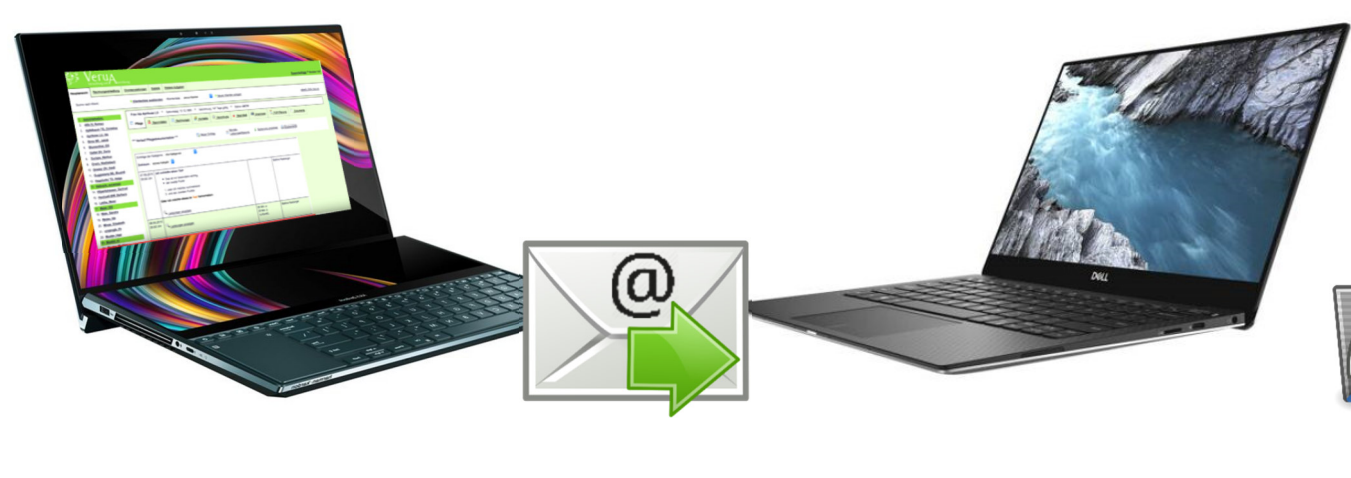

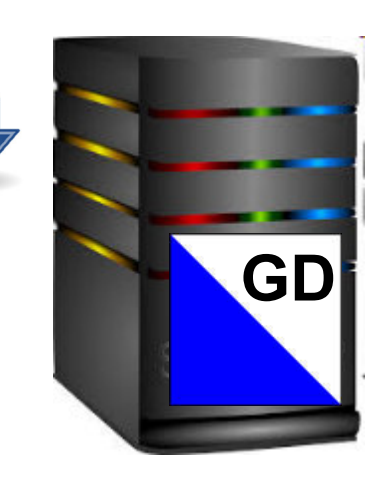

## **Optional:**

# **Spitex Statistik 2023**

# «VeruA Export ·> Import GD-Plattform»

#### (Trotz Teuerung + Erhöhung «MwSt.-Satz» gleicher Preis wie im Vorjahr!)

© RehabNET AG RehabNET AG Schweiz, Hofackerstr. 7, 8032 Zürich; Spitex Support Tel. +41 (0)44 384 90 96

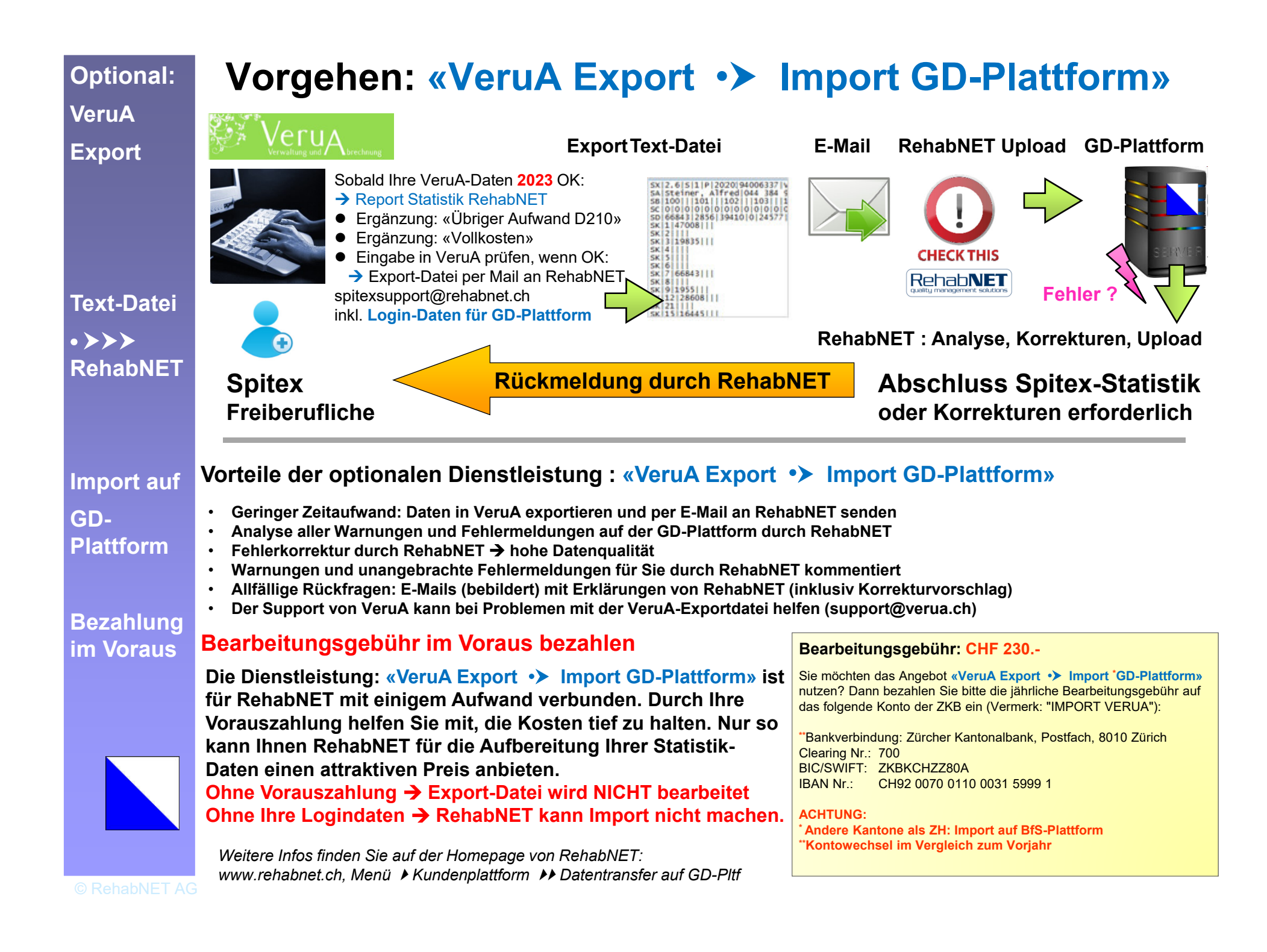

### Anleitung: Ihre «VeruA Statistik» erstellen

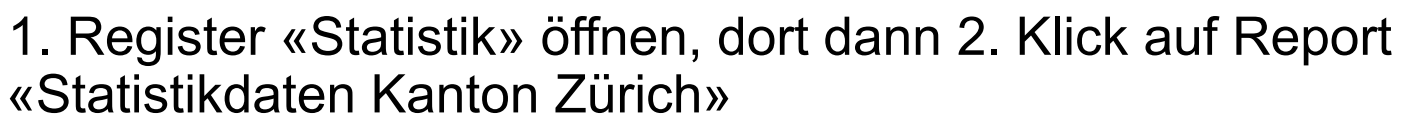

Export Import

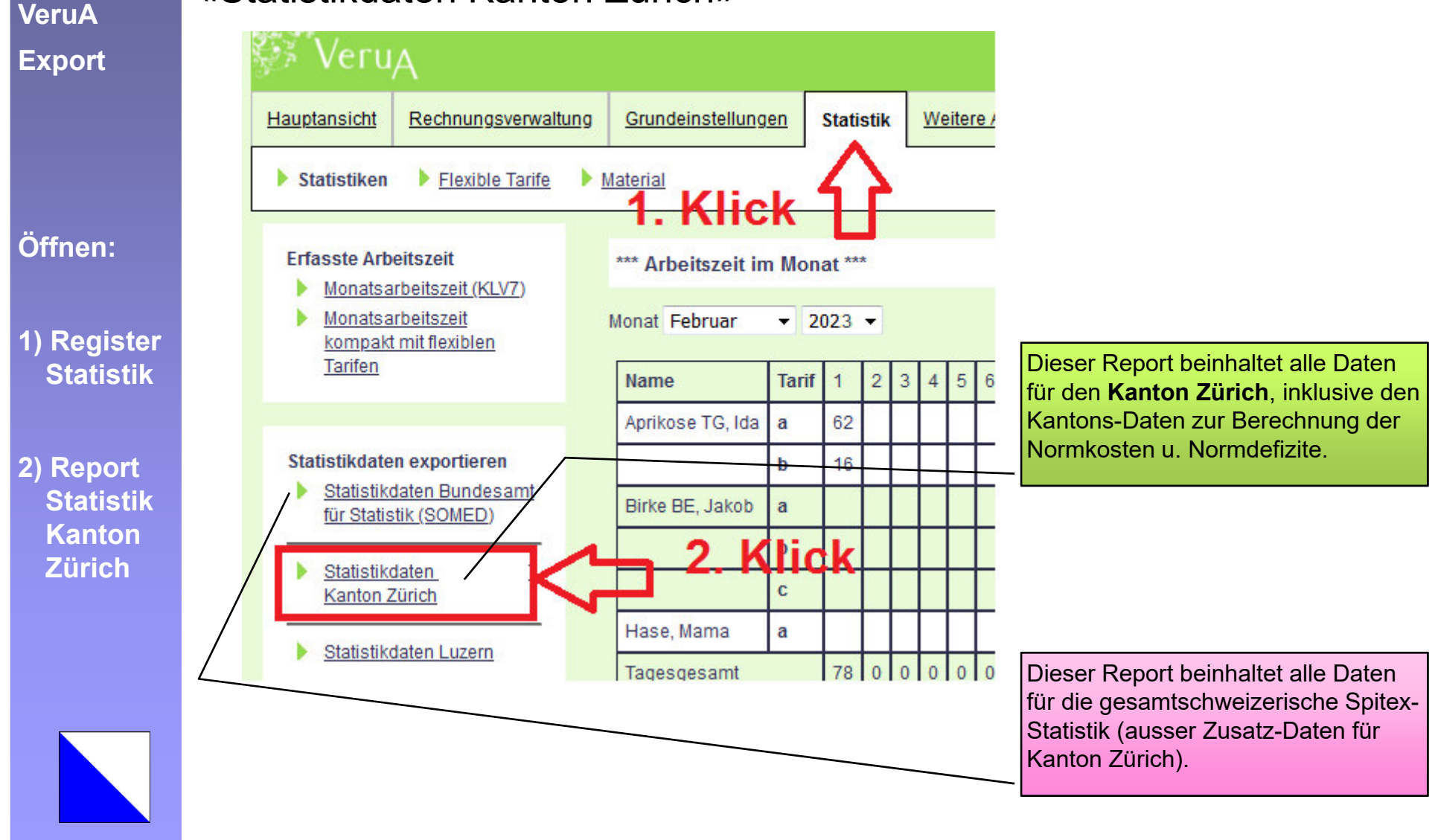

KO\_MASTER\_SPITEX\_23\_24.pptx

### Anleitung: «VeruA Datenprüfung 2023»

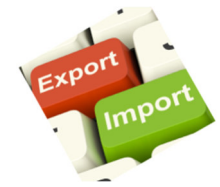

VeruA

Wählen sie für die Statistik 2023 zwingend das Jahr «2023» aus.

vor Export:

Auswahl: Jahr Kantone Allenfalls müssen Sie auch die Kantone auswählen, die in der Statistik aufgenommen werden sollen.

|                                                                                               |                                                                                 |             |                    | and the second second s |                  |       |
|-----------------------------------------------------------------------------------------------|---------------------------------------------------------------------------------|-------------|--------------------|----------------------------------------------------------------------------------------------------|------------------|-------|
| Statistiken Flexible Tarife                                                                   | Material                                                                        |             |                    |                                                                                                    |                  |       |
| Erfasste Arbeitszeit<br>Monatsarbeitszeit (KLV7)                                              | *** Statistik der Hilfe                                                         | und Pflege  | e zu Hause (SPITE) | <) für Rehal                                                                                                    | bNET ***         |       |
| Monatsarbeitszeit<br>kompakt mit flexiblen<br>Tarifen                                         | Bitte wählen Sie den K                                                          | anton und d | as Jahr. [         | 2023 ~ <                                                                                                    | <b>2023 muss</b> | ausge |
|                                                                                               |                                                                                 |             |                    |                                                                                                    | sein!            |       |
| Statistikdaten exportieren<br><u>Statistikdaten Bundesamt</u><br><u>für Statistik (SOMED)</u> | Bitte prüfen und ergänzen Sie ggf. fehlende Angaben zur Leistungsart und Kanton |             |                    |                                                                                                    |                  |       |

#### Anleitung: «VeruA Daten» Übriger Aufwand Geben Sie im Formular D die Kosten für D202 und D210 ein. D201 (Sozialkosten) bleibt bei Selbstständigen immer leer (es sei denn, Sie hatten Angestellte wie z.B. eine Administrationskraft zu entlöhnen. 2. Aufwand Aufwand Personalaufwand 200. Löhne 10140 201. Sozialleistungen 0 (Arbeitgeberbeiträge) 202. Anderer Kosten Weiterbildung 123 Personalaufwand 209. Total Personalaufwand 10263 Übriger Aufwand Kosten Übriger Aufwand 210. Übriger Aufwand 4321 219. Total Übriger Aufwand 4321 299. Total Aufwand 14584

#### Hinweis:

RehabNET kann für Sie den «Übrigen Aufwand D210» berechnen, sofern Sie über eine aktuelle Erfolgsrechnung oder über eine gleichwertige Tabelle zu Ihrem "Betriebsaufwand" verfügen.

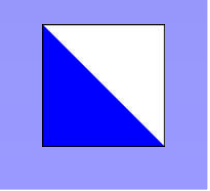

VeruA

Daten zum

Aufwand

ergänzen

Unser Angebot zur korrekten Berechnung Ihres "Übrigen Aufwandes" finden Sie auf unserer Homepage unter: www.spitex-statistik.ch

| Regel:     | Anleitung: «Vollkosten                             | von Selbsts               | tändigen»                             |
|------------|----------------------------------------------------|---------------------------|---------------------------------------|
|            |                                                    |                           | <b>J</b>                              |
|            | Geben Sie die Vollkosten nach                      | n folgendem Sc            | hema ein:                             |
|            |                                                    |                           |                                       |
|            |                                                    | Volkorten KI V Pflere Vol | kosten Akut- und                      |
| allkasten  |                                                    |                           | pergangspflege                        |
|            | K1/K2. Abklarung und Beratung                      | 23'066                    |                                       |
| el Selbst- | K3/K4. Untersuchung und Behandlung                 | 123'314                   |                                       |
| tändigen   | K5/K6. Grundpflege                                 |                           | 0                                     |
| landigen   | K7/K8. Total Vollkosten Pflege                     | 146 400                   | <u> </u>                              |
|            | Erträge aus Pflegeleistungen (CHF)                 |                           |                                       |
| ollkosten  |                                                    |                           | 1 1 1                                 |
|            |                                                    | KL <mark>V</mark> -Pflege | Akut- und Übergangspflege             |
| , D, C     | Abklärung und Beratung                             |                           |                                       |
|            | K09. Erträge Klienten                              | 1'392                     | : :                                   |
|            | K12/K21. Erträge Versicherer                       | 16'000                    | : : 0                                 |
|            | K15/K24. Erträge Öffentliche Hand (nur Gmd.)       | : 5'694                   | : : 0                                 |
| rträge     | K18/K27. Total Abklärung und Beratung              | 23'086                    | 0                                     |
|            | Untersuchung und Behandlung                        |                           |                                       |
| , D, C     | K10. Erträge Klienten                              | 13'854                    | · · · · · · · · · · · · · · · · · · · |
|            | K13/K22. Erträge Versicherer                       | . 79'396                  |                                       |
|            | K16/K25. Erträge Öffentliche Hand (nur Gmd.)       | 30'064                    | 0                                     |
|            | K19/K28. Total Untersuchung und Behandlung         | 123'314                   | : : 0                                 |
|            | Grundpflege                                        |                           |                                       |
|            | K11. Erträge Klienten                              | 0                         |                                       |
|            | K14/K23. Erträge Versicherer                       | . 0                       | 0                                     |
|            | K17/K26. Erträge Öffentliche Hand (nur Gmd.)       | : 0                       | . : : 0                               |
|            | K20/K29. Total Grundpflege                         |                           | 0                                     |
|            | Total Erträge pro Finanzierer (CHF)                |                           |                                       |
|            | K55. Total Erträge Klienten                        | : 15'246                  |                                       |
|            | K56/K58. Total Erträge Versicherer                 | 95'396                    | 0                                     |
|            | K57/K59. Total Erträge Öffentliche Hand (nur Gmd.) | : 35'758                  | : : 0                                 |
|            | K52/K53. Total Erträge                             | 146'400                   |                                       |

mpo

KO\_MASTER\_SPITEX\_23\_24.pptx

### Anleitung: «VeruA Datenprüfung 2023»

VeruA

Export Import

Nur in VeruA geprüfte Daten dürfen exportiert und RehabNET zugeschickt werden im Rahmen des vorliegenden Angebotes: **«VeruA Export •> Import GD-Plattform»** 

| vor                                    | Statistikdaten exportieren                                             | Folgende Daten werden exportiert                                                                                                    |
|----------------------------------------|------------------------------------------------------------------------|----------------------------------------------------------------------------------------------------|
| Export:                                | <ul> <li>Statistikdaten Bundesamt<br/>für Statistik (SOMED)</li> </ul> | Bitte prüfen und ergänzen Sie die vorgeschlagenen Daten vor der Übermittlung!                                                                                                    |
|                                        | Statistikdaten<br>Kanton Zürich                                        | A. Allgemeine Angaben B. Personal und Stellen C. Klienten D. Finanzen (CHF) K. Kantonsdaten Daten prüfen und exportieren<br>Daten prüfen und exportieren Datei-Export                                 |
| Prüfung der<br>Daten vor<br>dem Export | Statistikdaten Luzern      Statistiken     Statistik Alter/Kantone     | Folgende Kapitel werden exportiert A. Allgemeine Angaben                                                                                                    |
|                                        | Abger Arbeitszeit im<br>Zeitraum - mit<br>Einsattagen                  | C. Klienten D. Finanzen (CHF)                                                                                                    |
|                                        | Auswertung Einsätze     Einanzdaten Pflege                             | Formular-Daten vor Export ertifen     Vor Export: Daten prüfen, ev. Korrekturen                                                                                                    |
|                                        |                                                                        | Befolgen Sie die Hinweise, die Ihnen VeruA zu allfälligen Fehlen<br>liefert. Allenfalls sind kleine Ergänzungen notwendig, wie zum<br>Beispiel auf Formular A das Fehlen eines Wertes in Variable: A5 |
|                                        |                                                                        |                                                                                                    |

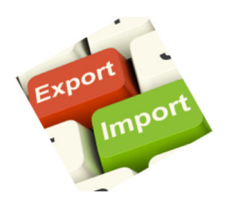

| olgende Daten werden      | exportiert                        |                      |                             |                                   |
|---------------------------|-----------------------------------|----------------------|-----------------------------|-----------------------------------|
| Bitte prüfen und ergänzen | Sie die vorgeschlagenen Daten     | vor der Übermittlung | !                           |                                   |
| A. Allgemeine Angaben 📗 E | . Personal und Stellen 📗 C. Klien | ten D. Finanzen (CH  | F) K. Kantonsdaten          | Daten prüfen und exportieren      |
| Daten prüfen und expor    | ieren                             |                      | Datei-Export                |                                   |
| Folgende Kapitel werden e | portiert                          |                      | Alle Dateien, die bisher fü | ir das gewählte Jahr exporiert wu |
| A. Allgemeine Angaben     | -                                 |                      |                             |                                   |
| B. Personal und Stellen   |                                   |                      |                             |                                   |
| C. Klienten               |                                   |                      |                             |                                   |
| D. Finanzen (CHF)         |                                   |                      |                             |                                   |

Anleitung "Verus Export» starten

Start des Exports

VeruA

Export

Nach "Start Export" erscheint das kleine Fenster rechts, das Sie nach nach kurzer Zeit mit "Klick auf OK" schliessen können.

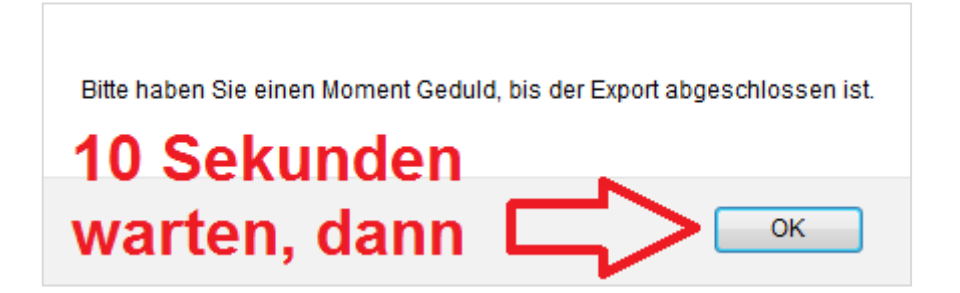

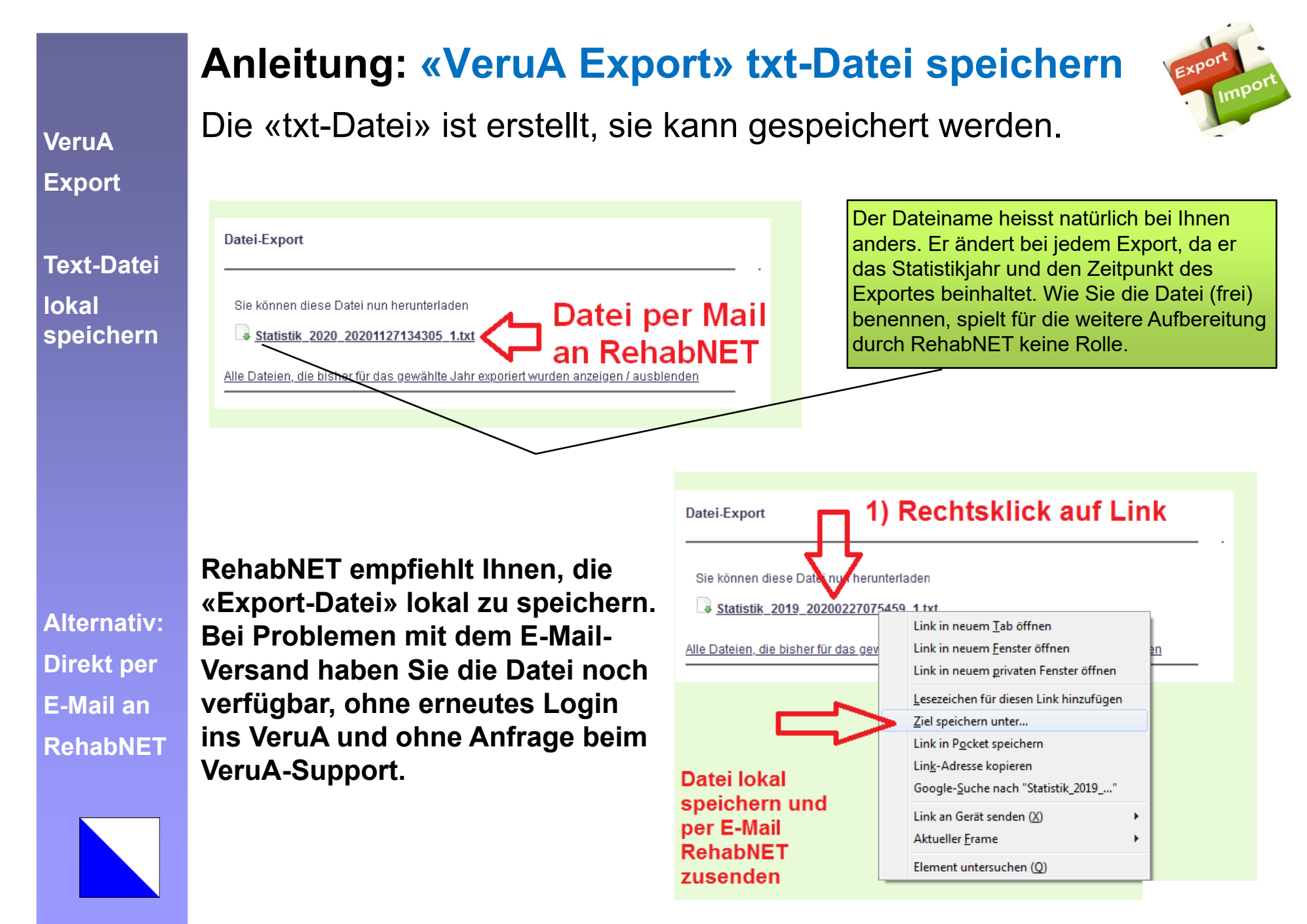

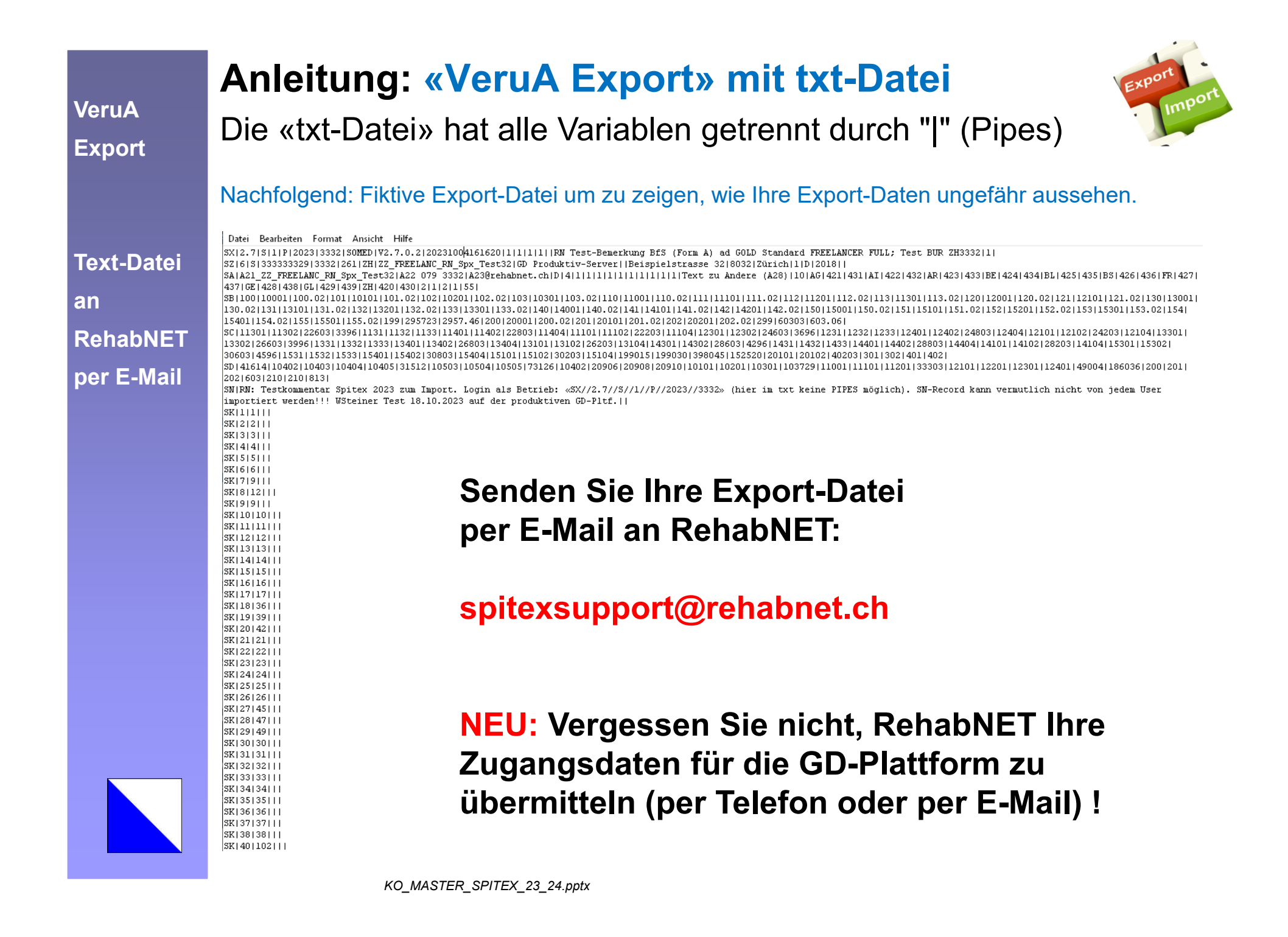